# A Tutorial of Social Media Data Analysis

This tutorial is an instruction for running the code of social media data analysis. It mainly contains four parts and the codes can be seen as the attached Jupyter Notebook – 'Social Media Data Analysis.ipynb'. It has four sections: i) data collection, ii) sentiment analysis, iii) visualization of the sentiment analysis results, iv) visualization of the topic analysis results, and iv) topic analysis.

# 1. Software Installation and Data Downloading

# **1.1 Software Installation**

In this project, we use Jupyter notebook as the integrated development environment for Python. To install the Jupyter notebook, we can download the anaconda from the official website, shown in **Figure 1.1**. The link of the website is: https://www.anaconda.com/products/individual. We can choose the suitable version of anaconda from the website (e.g. 64-Bit Graphical Installer).

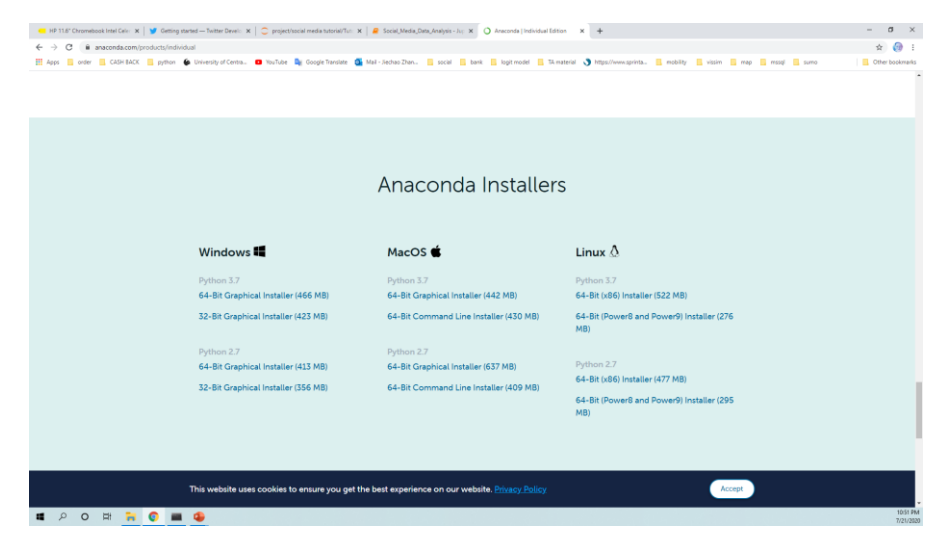

Figure 1.1 The official website of Anaconda

After installing the anaconda, we can open the Jupyter notebook from anaconda navigator, shown in **Figure 1.2**.

| 2              | Applications on bese (root)                                                                                               | * Chaineis                                                                                                    |                                                                                                    |                                                                                                    |                                                                                                    |                                                                                                    |
|----------------|----------------------------------------------------------------------------------------------------|----------------------------------------------------------------------------------------------------|----------------------------------------------------------------------------------------------------|----------------------------------------------------------------------------------------------------|----------------------------------------------------------------------------------------------------|----------------------------------------------------------------------------------------------------|
| ronments       | 0                                                                                                    | ab                                                                                                    | Jupyter                                                                                                    | 0                                                                                                    | fh °                                                                                                    |                                                                                                    |
| ting<br>munity | CMD, exe Prompt<br>5.1.<br>Run a omd.exe terminal with your current<br>environment from hav/getor activisted              | JupyterLab<br>An extensible environment for interactive<br>and reproducible computing, based on the<br>Juppter Notebook and Architecture. | Notebook<br>613<br>Web-based, interactive computing<br>notebook environment. Edit and run<br>humen-readebic docs while describing the<br>data analysis.                | Powershell Prompt<br>52.1<br>Bun e Powershell terminal with your<br>current environment from Navigator<br>activated | Gluevit<br>0.132<br>Multidimensional data visualization ecross<br>files. Explore relationships within and<br>among related datasets. | Orange 3<br>3248<br>Component based data mining framework.<br>Data visualization and data analysis for<br>naivies and agant. Interactive workflows<br>with a large toolbox. |
|                | Lawer                                                                                                    | (ALDO)                                                                                                    | Laurch                                                                                                    | LINTER                                                                                                    | mtel                                                                                                    | install                                                                                                    |
|                | Ct Console<br>4/5<br>Pyct Console<br>4/5<br>Pyct Out the system with system<br>highlighting, graphical calibra, and more. | Esudo<br>1:36<br>A set d'integrated tost despréd to helo<br>you for more production with f. instales il<br>esemitals and notabolis.       | Epyder<br>4/1<br>Scientisk Pritoin Development<br>Ervitannest, Revend J Agron (18 with<br>edversed eithing, interactive tealing<br>debugging and recovered in Features | •                                                                                                    |                                                                                                    |                                                                                                    |
|                | Install                                                                                                    | inessi                                                                                                    | IndiAll                                                                                                    |                                                                                                    |                                                                                                    |                                                                                                    |
| nentation      |                                                                                                    |                                                                                                    |                                                                                                    |                                                                                                    |                                                                                                    |                                                                                                    |

Figure 1.2 The platform of anaconda navigator

In the Jupyter notebook, we can update the code file - Social Media Data Analysis.ipynb, shown in **Figure 1.3**.

| C                 | Jupyter                                     |                    |                     | Quit Logout                    |
|-------------------|---------------------------------------------|--------------------|---------------------|--------------------------------|
| Fil               | es Running Clusters                         |                    |                     |                                |
| Selec             | t items to perform actions on them.         |                    |                     | Upload New - 2                 |
|                   | ] 0 💌 🖿 /                                   |                    |                     | Name 🔶 Cast Modified File size |
|                   | ] 🗅 3D Objects                              |                    |                     | 3 days ago                     |
| 0                 | Contacts                                    |                    |                     | 3 days ago                     |
|                   | ) C Desktop                                 |                    |                     | 3 days ago                     |
| Open              |                                             |                    | ×                   | 23 days ago                    |
| ∠ → × ♠           | ancial media tutorial & Tutorial & Tutorial | A D Search Tutter  | ial                 | 3 days ago                     |
|                   |                                             |                    |                     | 3 days ago                     |
| Organize • New f  | A Name                                      | Data modified      | ·                   | 3 days ago                     |
| This PC           | invalue                                     | 7/15/2020 10:54 PM | iype<br>File folder | 3 days ago                     |
| Desiton           | topic analysis src                          | 6/12/2020 2:22 PM  | File folder         | 23 days ago                    |
| Documents         | Social_Media_Data_Analysis                  | 7/21/2020 5:56 PM  | IPYNB File          | 2.4                            |
| Downloads         | Social_Media_Data_Analysis_Instruction      | 2/13/2020 12:16 AM | Microsoft W         | o days ago                     |
| Music             | topic_analysis_src.rar                      | IPYNB f            |                     | 3 days ago                     |
| E Pictures        |                                             | II INDI            | ne                  | 3 days ago                     |
| Videos            |                                             |                    |                     | 23 days ago 555 B              |
| 🐛 Local Disk (C:) |                                             |                    |                     | 12 days ago 16 7 kg            |
| New Volume (D:    |                                             |                    |                     | 15 days ago 16.7 kb            |
| 🧼 硕士毕设 (E)        |                                             |                    |                     |                                |
| 251年1010月10月      | v «                                         |                    | >                   |                                |
| Fi                | le name:                                    | ✓ All Files        | ~                   |                                |
|                   |                                             | Open               | Cancel              |                                |

Figure 1.3 The platform of Jupyter notebook

# **1.2 Data Collection**

1.2.1 Apply for a Twitter Developer Account

To collect the Twitter data, one of the prerequisites is to have a Twitter developer account. Thus, we need to apply for a Twitter developer account online through the following link: https://developer.Twitter.com/en/apply-for-access. **Figure 1.4** shows the website.

| 😑 HP 11.8" Chromebook Intel Cele 🛛 🖌 💆 Gettin | g started — Twitter Develo 🗶 📔 🙄 project/social media tuto           | rial/Tut: 🗙 📔 🤗 Social_Media_Data_Analysis - Ju;                     | 🗙 🎽 Apply for access – Twitter Develo 🗙 +                               |                                                                 |                    | – a ×           |
|-----------------------------------------------|----------------------------------------------------------------------|----------------------------------------------------------------------|-------------------------------------------------------------------------|-----------------------------------------------------------------|--------------------|-----------------|
| ← → C                                         | ply-for-access                                                       |                                                                      |                                                                         |                                                                 |                    | 🖈 💮 i           |
| Apps Grder CASHBACK python                    | 🖌 University of Centre 📴 YouTube 🏹 Google Tra                        | nilate 🧕 Mail - Jechao Zhan 📙 social 📘                               | bank 📙 logit model 📒 14 material 🕥 https                                | ://www.aprinta 🦲 mobility 📙 vissim 📒                            | map 🧧 masql 📙 sumo | Other bookmarks |
| 🏏 Developer                                   | Use cases Products Docs More Labs                                    |                                                                      |                                                                         |                                                                 | Apply Apps Q 🚇     |                 |
|                                               |                                                                      |                                                                      |                                                                         |                                                                 |                    |                 |
|                                               |                                                                      |                                                                      |                                                                         |                                                                 |                    |                 |
|                                               | Get started with Twitter                                             | APIs and tools                                                       |                                                                         |                                                                 |                    |                 |
|                                               |                                                                      |                                                                      |                                                                         |                                                                 |                    |                 |
|                                               | Apply fo                                                             | r access                                                             |                                                                         |                                                                 |                    |                 |
|                                               | , , , , , , , , , , , , , , , , , , , ,                              |                                                                      |                                                                         |                                                                 |                    |                 |
|                                               |                                                                      |                                                                      |                                                                         |                                                                 |                    |                 |
|                                               | All new developers must apply for                                    | or a developer account to access                                     | Twitter APIs.                                                           |                                                                 |                    |                 |
|                                               | Apply for a developer account                                        | Restricted use cases >                                               |                                                                         |                                                                 |                    |                 |
|                                               |                                                                      |                                                                      |                                                                         |                                                                 |                    |                 |
|                                               |                                                                      |                                                                      |                                                                         |                                                                 |                    |                 |
|                                               |                                                                      |                                                                      |                                                                         |                                                                 |                    |                 |
|                                               |                                                                      |                                                                      |                                                                         |                                                                 |                    |                 |
|                                               |                                                                      |                                                                      |                                                                         |                                                                 |                    |                 |
|                                               |                                                                      |                                                                      |                                                                         |                                                                 |                    |                 |
|                                               | Standard APIs                                                        | Premium APIs                                                         | Enterprise APIs                                                         | Ads APIs                                                        |                    |                 |
|                                               | Our free, standard APIs are great for                                | Our premium APIs offer scalable                                      | Our enterprise APIs offer the highest                                   | The Ads API gives partners a                                    |                    |                 |
|                                               | getting started, testing an integration,<br>or validating a concept. | access to Twitter data for those<br>looking to grow, experiment, and | level of access and reliability to those<br>who depend on Twitter data. | programmatic way to integrate with<br>the Twitter Ads platform. |                    |                 |
|                                               |                                                                      | innovate.                                                            |                                                                         |                                                                 |                    |                 |
|                                               | Apply for a developer account >                                      | Apple for members and a                                              | Apply for enterprise access >                                           | Apply for Ads APIs access >                                     |                    |                 |
|                                               |                                                                      | shirth on hearing and an                                             |                                                                         |                                                                 |                    |                 |
|                                               |                                                                      |                                                                      |                                                                         |                                                                 |                    |                 |
| # 0 0 H = 0 #                                 |                                                                      |                                                                      |                                                                         |                                                                 |                    | 1241 AM         |
| • × 0 m <u>• 0</u>                            |                                                                      |                                                                      |                                                                         |                                                                 |                    | 7/22/2039       |

Figure 1.4 The website for applying the Twitter developer account

1.2.2 Data Collection (User Accounts)

In the Jupyter Notebook, the code for data collection is shown under the heading '1 Data Collection (User Accounts)', seen as Figure 1.5.

The **Twitter\_app\_auth** is the Twitter API credentials for which one needs to apply to the Twitter official website.

To collect Twitter data by user accounts, we need a 'csv' file called 'List\_User.csv' (this file name should be fixed), seen in **Figure 1.6**. The 'List\_User.csv' file contains all the user accounts for which data need to be collected, and the format can be seen in **Figure 1.6**. Put the 'List\_User.csv' file and the code in the same folder.

For different collection time, we can create different folders to save the Twitter data. Each folder must contain both the 'List\_User.csv' file and the data collection code. From the code, we can change the 'June\_10\_tweets' (shown in **Figure 1.5**) to the expected date to save the Twitter data with a different file name.

After all the files are prepared, run the code and the Twitter data will be collected in the same folder where the code for data collection is kept.

| Edit     | View Insert Cell Kernel Widgets Help                                                                                                    | Trusted Python 3   |
|----------|----------------------------------------------------------------------------------------------------|--------------------|
| + * 4    | I h + H Run I C H Code                                                                                                    |                    |
|          |                                                                                                    |                    |
|          | 1 Data Collection (user accounts) ¶                                                                                                    | Necessary Packages |
| In [10]: | #l/usr/bin/env python<br># encoding: utf-8                                                                                                    |                    |
|          | <pre>import tweepy # https://github.com/tweepy/tweepy import csv, pdb import time</pre>                                                                                                    |                    |
|          | <pre># Twitter API credentiols twitter_app_auth = {     consumer_key':         'consumer_secret         'access_token':         'access_token':         'access_token':         'access_token':         ////         ///         ///</pre> | Path - List_User   |
|          | List_User = r'D:\project\social media tutorial\example data\List_User.csv                                                                                                    | Path – Save File   |
|          | <pre>def get_all_tweets(screen_name):</pre>                                                                                                    |                    |
|          | # Twitter only allows access to a users most recent 3240 tweets with                                                                                                    | this method        |

Figure 1.5 Example of User Account Data Collection Code

| AutoSave 💽 🛱 🦻 🤆 - 🔸                                                                                                    | List,                                                                                                    | User - Excel                                                                                                    | 🛕 złyjsl123@gmail.com  🗉                                                                                                    |
|----------------------------------------------------------------------------------------------------|----------------------------------------------------------------------------------------------------|----------------------------------------------------------------------------------------------------|----------------------------------------------------------------------------------------------------|
| File Home Insert Page Layout Formula                                                                                                    | s Data Review View Help 🔎 Search                                                                                                    |                                                                                                    | යි Share                                                                                                    |
| A Cut     Calibri     11       Paste     B I U     I       ✓ Format Painter     Cipbeard     Fett                                                                                                    | A <sup>+</sup> A <sup>+</sup> 三三回 秒・ 終Wap Text<br><u>A</u> - 三三回 秒・ 終Wap Text<br>三三回 配 Merge & Center - よっ分 り な<br>Alignment □                                                                                                    | 8         48           rs         Styles                                                                                                    | ∑ AutoSum * Ž∑                                                                                                    |
| 110 • : × ✓ fr                                                                                                    | List_U                                                                                                    | ser File Example                                                                                                    |                                                                                                    |
| A         B         C         D           11         1511.5         151.0         1           2         3217.0         3         3         1           4         BakvakGTA         5         1         5         1           4         BakvakGTA         5         1         5         1         1         1         1         1         1         1         1         1         1         1         1         1         1         1         1         1         1         1         1         1         1         1         1         1         1         1         1         1         1         1         1         1         1         1         1         1         1         1         1         1         1         1         1         1         1         1         1         1         1         1         1         1         1         1         1         1         1         1         1         1         1         1         1         1         1         1         1         1         1         1         1         1         1         1         1         1         <                                                                                                    | E F G                                                                                                    |                                                                                                    | R S T U                                                                                                    |
| Antone (**)         (*)         (*)         (*)         (*)         (*)         (*)         (*)         (*)         (*)         (*)         (*)         (*)         (*)         (*)         (*)         (*)         (*)         (*)         (*)         (*)         (*)         (*)         (*)         (*)         (*)         (*)         (*)         (*)         (*)         (*)         (*)         (*)         (*)         (*)         (*)         (*)         (*)         (*)         (*)         (*)         (*)         (*)         (*)         (*)         (*)         (*)         (*)         (*)         (*)         (*)         (*)         (*)         (*)         (*)         (*)         (*)         (*)         (*)         (*)         (*)         (*)         (*)         (*)         (*)         (*)         (*)         (*)         (*)         (*)         (*)         (*)         (*)         (*)         (*)         (*)         (*)         (*)         (*)         (*)         (*)         (*)         (*)         (*)         (*)         (*)         (*)         (*)         (*)         (*)         (*)         (*)         (*)         (*)         (*)         (*) <t< td=""><td>Review     View     Help     &gt; Saach     Events     Events</td><td>Exet         ▲         Appl(22)@position           Impact Department         Impact Department         Impact Department         Impact Department           Impact Department         Impact Department         Impact Department         Impact Department         Impact Department           Impact Department         Impact Department         Impact Department         Impact Department         Impact Department           Impact Department         Impact Department         Impact Department         Impact Department         Impact Department           Impact Department         Impact Department</td><td>Conservations of the second second se</td></t<> | Review     View     Help     > Saach     Events     Events                                                                                                    | Exet         ▲         Appl(22)@position           Impact Department         Impact Department         Impact Department         Impact Department           Impact Department         Impact Department         Impact Department         Impact Department         Impact Department           Impact Department         Impact Department         Impact Department         Impact Department         Impact Department           Impact Department         Impact Department         Impact Department         Impact Department         Impact Department           Impact Department         Impact Department                                                                                                    | Conservations of the second second se                                                                                                    |
|                                                                                                    | G H I J K L M                                                                                                    | N O P Q R S T                                                                                                    |                                                                                                    |
| A B C D E F                                                                                                    |                                                                                                    |                                                                                                    | U V W 🖻                                                                                                    |
| A B C D E F<br>1 плинили b"@Brexit JacksellArt 1 0 1.276<br>2                                                                                                    | E+18 BrexitBass 1.2/E+18 1.2/E+18 5.09E+09 FALSE FALSE T                                                                                                    | witter Wi User(_api= TRUE FALSE ######### FALSE                                                                                                    | U V W *<br>0 (hashtags'b" Z.                                                                                                    |
| A         B         C         D         E         F           1         пашилята b'@Brexit jackselArt         1         0         1.271           2                                                                                                    | +18 Brewitbass 1.27E+18 1.27E+18 3.09E+09 FALSE FALSE T<br>+18 FALSE FALSE T                                                                                                    | witter Wi User(_api+ TRUE FALSE ######### FALSE<br>witter foi User(_api+ FALSE FALSE ######### TRUE                                                                                                    | U V W *<br>0 ('hashtags' b'* 2.<br>333333 ('hashtags' b'\xe2\x8C 2.                                                                                                    |
| A         B         C         D         E         F           1         лазавая b'@@renit Jacksellart         1         0         1,271           3         лазавая b'RT @Hic spring_art         0         10         1,271           4         лазавая b'RT @Hic spring_art         0         10         1,271                                                                                                    | +18 Breattask 1.77+18 1.77+18 3.09+49 FALSE FALSE T<br>+18 FALSE FALSE T                                                                                                    | witter foi User(_api- TRUE FALSE ######### FALSE<br>witter foi User(_api- FALSE FALSE ######## TRUE                                                                                                    | U V W                                                                                                    |
| A         B         C         D         E         F           a areasease b*@Bowkl Jackselder         1         0         3.271           a areasease b*@Bowkl Jackselder         1         0         3.271           a areasease b*@Bowkl Jackselder         0         10         3.271           a areasease b*RT @HC spring_art         0         0         3.271           a areasease b*RT @HC spring_art         0         0         3.271           a areasease b*RT @HC spring_art         0         0         3.271           a areasease b*RT @HC spring_art         0         0         3.271                                                                                                    | 1418 BEENIISSIS L277-18 L277-18 S.509E-09 FAIDE FAIDE                                                                                                    | water woulder loop true faise assesses faise<br>water foulder loop faise faise assesses true                                                                                                    | U V W -<br>0 (hashtagi b' 2.<br>333333 (hashtagi b've2\v6K 2.<br>Tashtagi b' 1.<br>hashtagi b'Care is ti 1.                                                                                                    |
| A         B         C         D         E         F           a         nareascast of Operonit Juckstellowt         1         0         1.271           a         nareascast of Operonit Juckstellowt         1         0         1.271           a         nareascast of Operonit Juckstellowt         0         1.271         1.271           a         nareascast of Virality (BestShopp)         0         0         1.271           a         nareascast of Virality (BestShopp)         0         0         1.271           a         nareascast of Virality (BestShopp)         0         0         1.271           a         nareascast of Virality (BestShopp)         0         0         1.271           a         nareascast of Virality (BestShopp)         0         0         1.271           a         nareascast of Virality (BestShopp)         0         0         1.271           a         nareascast of Virality (BestShopp)         0         0         1.271           a         nareascast of Virality (BestShopp)         0         0         1.271           a         nareascast of Virality (BestShopp)         0         0         1.271                                                                                                    | 1-18 DOWNINGAN L277-18 L277-18 L277-18 L277-18 L277-18 L277-19 L277-19-19-19-19-19-19-19-19-19-19-19-19-19-                                                                                                    | where Wolderfund:<br>where for User _ raise _ raise _ ra | U V V 7<br>0 (hawhagi 4" 7<br>333333 (hawhagi 4")e2/left 2<br>hawhagi 4" 1<br>hawhagi 4" 1                                                                                                    |
| Image: A model         B model         D model         E model         F model         D model         E model         D model         D model <thd model<="" th=""> <thd model<="" th=""> <thd model<="" th=""></thd></thd></thd>                                                                                                    | sta     secondaria Lizzetta Lizzetta Lagendo Ausa Pasa Pasa Pasa Pasa Pasa Pasa Pasa P                                                                                                    | when who we have a factor and the factor and the factor when the factor factor    | U V V V<br>0 (Tushing b' 7)<br>333333 (hashingi b've2/v8C 2)<br>Te hashingi b' 1<br>Tushingi b' 1<br>Tushingi b' 1                                                                                                    |
| Image: Constraint of the state of the state of                                                                                                    | 1-18 Weilland Li/H-18 Li/H-18 Li/H-19 Ause Faster 1<br>1-18 Jack Faster 1<br>1-18 Jack Fas | where the United and FALSE REASE FALSE WHERE THE UNIT OF A STATE FRAME THE FALSE FALSE FAL   | U V V<br>0 (havings/U' 2)<br>333333 (havings/U' 4/24/46 2)<br>havings/U' 1<br>havings/U' 1<br>havings/U'/10/04/9 1                                                                                                    |
| a         b         c         D         E         F           a         massattara (gr@contackadet)         1.0         1.27           a         massattara (gr@contackadet)         1.0         1.27           a         massattara (gr@contackadet)         1.0         1.27           b         massattara (gr@contackadet)         0         1.0         1.27           c         massattara (gr@contackadet)         0         0         1.27           c         massattara (gr@contackadet)         0         0         1.27           c         massattara (gr@contackadet)         0         0         1.27           c         massattara (gr@contackadet)         0         0         1.27           c         massattara (gr@contackadet)         0         0         1.27           c         massattara (gr@contackadet)         0         0         1.27           c         massattara (gr@contackadet)         0         5.02         1.27           c         massattara (gr@contackadet)         0         5.02         1.27           c         massattara (gr@contackadet)         0         5.02         1.27           c         massattara (gr@contackadet)         0                                                                                                    | 1-10         Field State         Field State                                                                                                    | when the lower_appi Tele Alse annual fails and the second second se                                                                                                    | U V V 7.<br>0 (handrage V/ver2)vK 2.<br>333333 (handrage V/ver2)vK 2.<br>handrage V/ver2)vK 1.<br>handrage V/vK0/vF 1.<br>handrage V/vK0/vF 1.<br>handrage V/vK0/vF 1.                                                                                                    |
| I         A         B         C         D         E         F           I         ansesses         if ansesses         if anse         if ansesses         if                                                                                                    | B         Average of L274-13         L274-13         L274-13 <thl274-13< th=""> <thl274-13< th=""></thl274-13<></thl274-13<>                                                                                                    | where for Uner Last FALSE FALSE FRAMEWOOD FALSE<br>This Data File Examp                                                                                                    | U V V<br>0 (Thankage ViveZ)uk 2<br>Thankage ViveZ)uk 2<br>Thankage ViveZ)uk 1<br>Thankage ViveZ)uk 1<br>Thankage ViveZ)uk 1<br>Thankage ViveZ)uk 1<br>Thankage ViveZ)uk 1<br>Thankage ViveZ)uk 1<br>Thankage ViveZ)uk 2<br>Thankage ViveZ)uk 2 |

Figure 1.6 The example of List\_User.csv and output file

# 1.2.3 Data Collection (Keywords)

The code for data collection is shown under the heading '2 Data Collection (keywords)', seen as Figure 1.7 (a).

The **Twitter\_app\_auth** is the Twitter API credentials for which one needs to apply to the Twitter official website.

To collect Twitter data by user accounts, we need a 'csv' file called '0.List\_KW.csv' (this file name should be fixed), seen as **Figure 1.8**. The '0.List\_KW.csv' file contains all the keywords which

need to be collected, and the format can be seen as **Figure 1.8**. Put the 'O.List\_KW.csv' file and the code in the same folder.

For different collection time, we can create different folders to save the Twitter data. Each folder must contain both the '0.List\_KW.csv' file and the data collection code. From the code, we can change the time periods (shown in **Figure 1.7 (b)**) to the expected date to save the Twitter data with different file name.

After all the files are prepared, run the code and the Twitter data will be collected in the same folder where code for data collection is kept seen as **Figure 1.8**.

| <pre>import theory<br/>from theory inport Stream<br/>from theory inport Stream<br/>from theory inport Stream<br/>from theory inport Stream<br/>from theory inport Stream<br/>from theory inport Stream<br/>stream is a stream is a stream is a stream is a stream<br/>consume lay i<br/>consume lay i<br/>consume lay i<br/>stream is a stream is a stream is a stream is a stream is a stream is a stream is a stream is a stream<br/>stream is a stream is a str</pre>                                                                                                    |                                                                                   |                                                                                                    |
|----------------------------------------------------------------------------------------------------|-----------------------------------------------------------------------------------|----------------------------------------------------------------------------------------------------|
| <pre>consumer_sey:<br/>acces_token_servet:<br/>putpletures_constructions<br/>acces_token_servet:<br/>putpletures_constructions<br/>acces_token_servet:<br/>putpletures_constructions<br/>constructions<br/>acces_token_servet:<br/>putpletures_constructions<br/>constructions<br/>construct</pre> | <pre>import twe<br/>import csv<br/>from tweep<br/>from tweep<br/>from tweep</pre> | iepy<br>/<br>y import Stream<br>y, import OAutHandler<br>y, streaming import StreamListener                                                                                                    |
| <pre>sub = tempsy.dutihandler(consume_key, consume_secret) sup = tempsy.dutihandler(consume_key, consume_secret) sup = tempsy.dutihandler(consume_key, consu</pre>                                                                                                    | consumer_k<br>consumer_s<br>access_tok<br>access_tok                              | rey =<br>secret<br>(en = '<br>em_secret =                                                                                                    |
| <pre>prove of file to append data<br/>servifie = general file to append data<br/>servifie = general file for append data<br/>for line in open(List_User, 'r', encoding='uff-8');<br/>keeverd = line.strip()<br/>save_path = r'D:\project\social media tutorial\example data\key word\%s_December_00_1i_twets.csv' % keyword #ddfine the path<br/>for line in open(List_User, 'r', encoding='uff-8');<br/>keeverd = line.strip()<br/>save_path = r'D:\project\social media tutorial\example data\key word\%s_December_00_1i_twets.csv' % keyword #ddfine the path<br/>(a)<br/>save_path = r'D:\project\social media tutorial\example data\key word\%s_December_00_1i_twets.csv' % keyword #ddfine the path<br/>(a)<br/>save_path = r'D:\project\social media tutorial\example data\key word\%s_December_00_1i_twets.csv' % keyword #ddfine the path<br/>(a)<br/>save_path = r'D:\project\social media tutorial\example data\key word\%s_December_00_1i_twets.csv' % keyword #ddfine the path<br/>(a)<br/>save_path = r'D:\project\social media tutorial\example data\key word\%s_December_00_1i_twets.csv' % keyword #ddfine the path<br/>(a)<br/>save_path = r'D:\project\social media tutorial\example data\key word\%s_December_00_1i_twets.csv' % keyword #ddfine the path<br/>(a)<br/>save_path = r'D:\project\social media tutorial\example data\key word\%s_December_00_1i_twets.csv' % keyword #ddfine the path<br/>(a)<br/>save_path = r'D:\project\social media tutorial\example data\key word\%s_December_00_1i_twets.csv' % keyword<br/>save_path (a)<br/>save_path (a)<br/>save_pat</pre>                                                                                                    | auth = twe<br>auth.set_a<br>api = twee                                            | <pre>iepy.OAuthHandler(consumer_key, consumer_secret) access_token(access_token, access_token_secret) apy.API(auth)</pre>                                                                                                    |
| <pre>tist_user = n'D:\project\social media tutorial\example data\0. List_BA:csv' #define the path for line in open(List_User,'r', encoding='utf-8'):</pre>                                                                                                    | <pre># Open/Cre<br/>#csvFile =<br/>#Use csv k<br/>#csvWriter</pre>                | <pre>sate a file to append data     open('%_tweets.csv' % == q, 'w', encoding='utf-8')     witer</pre>                                                                                                    |
| <pre>for line in open((ist_User, 'r', encoding='utf-8'):</pre>                                                                                                    | List_User                                                                         | = r'D:\project\social media tutorial\example data\0. List_KN.csv' #define the path                                                                                                    |
| (a)                                                                                                    | for line i<br>keywor                                                              | in open(List_User,'r', encoding='utf-8'):<br>rd = line.strip() Path - Save File                                                                                                    |
| <pre>(a)  *_dedge: low i low i low low low low low low low low low low</pre>                                                                                                    | save_p                                                                            | <pre>wath = r'D:\project\social media tutorial\example data\key word\%s_December_06_11_tweets.csv' % keyword #define the po<br/>provide the point of the point of the</pre>                                                                                                    |
| <pre>(4)  **.*********************************</pre>                                                                                                    |                                                                                   | (2)                                                                                                    |
| <pre>https://www.points.viewer.exections.viewer.exections</pre>                                                                                                    |                                                                                   | (a)                                                                                                    |
| And Analysiupped<br>wendy of Centa • builde • bodge 'transfer • Mail-Jechao Zhan. • cold • bark • bogt model • It material • https://www.spints. • modify • view<br>> jupyter Social_Media_Data_Analysis Las Checkpoint a day ago (websawol)                                                                                                    | ta_Analysis - Jup 🕽                                                               | X 💁 Mail - Jiechao Zhang - Outlook X +                                                                                                    |
| <pre>www.yd.Cotton</pre>                                                                                                    | dia Data Analysi                                                                  | isiovnb                                                                                                    |
| <pre>Dupyter Social_Media_Data_Analysis Last Checkpoint a day age (autoased)</pre>                                                                                                    | iversity of Centra                                                                | 🔹 YouTube 🍇 Google Translate 💁 Mail - Jiechao Zhan 📙 social 📙 bank 📙 logit model 📙 TA material 📎 https://www.sprinta 📙 mobility 📒 vissim 📒                                                                                                    |
| <pre>File Edd View load Coll Kamed Widgets Help Treads () () () () () () () () () () () () ()</pre>                                                                                                    | Yauı 🗂                                                                            | ter Social Media Data Analysis Last Checkmoint a day and (autosaved)                                                                                                    |
| <pre>res End View med Cia Kana Views rep (right prop) (right prop) (ri</pre>                                                                                                    | - J                                                                               |                                                                                                    |
| <pre>NateriaficOnl completed total success-25<br/>HazerrafficOnl completed total success-25<br/>Data Collection (keywords)<br/>im[s]: import tweeyy<br/>import cw<br/>from tweeyy import dottimender<br/>from tweeyy.import dottimender<br/>from tweey.import dottimender<br/>from tweey.import dottiment<br/>for tweet a file to append dota<br/>@cswfile - open(%st_tweets.csv' % = 0, 'w', encoding='utf-8')<br/>#User = r'0:!project(social media tutorial/example data/0.list_Di.csv'<br/>for line in open(list_User,'r', encoding='utf-8');</pre>                                                                                                    | File Ed                                                                           | it View Insert Cell Kernel Widgets Heip                                                                                                    |
| <pre>Interview control of the end of the end</pre>                                                                                                    | 8 + 8                                                                             | K (C) C + + H Run ■ C ++ Code Code                                                                                                    |
| <pre>Data Collection (keywords)  In [8]: import terepy import csv from teepy import Stream from teepy.toreaming import Stream from teepy.toreaming import Streaming from teepy.toreaming import Streaming from teep.toreaming import Streaming from teep.toreaming import Streaming from teep.toreaming import Streaming from teep.toreaming from teep.toreaming from teel.toreaming from teep.toreaming from teel.toreaming from teel.toreaming from te</pre>                                                                                                    |                                                                                   |                                                                                                    |
| <pre>In [8]: import tweey<br/>import cvv<br/>from tweey import OduthMandler<br/>from tweey import OduthMandler<br/>from tweey import OduthMandler<br/>from tweey.streaking import StreamIstener<br/># consumer_scort = ''<br/># access_token = consumer_scort = ''<br/># access_token_scort = ''<br/># access_token_scort = ''<br/># access_token_scort = ''<br/># access_token_scort = ''<br/># access_token_scort = ''<br/># access_token_scort = ''<br/># access_token_scort = ''<br/># access_token_scort = ''<br/># access_token_scort = ''<br/># access_token_scort = ''<br/># access_token_scores_token_scores_token_scores_token_seret)<br/>apl = tweey.All(auth)<br/># depen/Carcia file to append data<br/>#cswifter = csv.writer(csvfile)<br/>List_User = r'D:project\social media tutorial\example data(0.List_DM.csv'<br/>for line in open(List_User,'r', encoding-'uf-8');<br/>Keyword = line.strip()<br/>save_path = r'D:project\social media tutorial\example data(0.List_DM.csv'<br/>for tweet = csv.writer(csvfile)<br/>try;<br/>for tweet in tweet.social_media tutorial\example data(0.List_DM.csv'<br/>for tweet in tweet.social_media tutorial\example data(0.List_DM.csv'<br/>for tweet in tweet.csv' % keyword<br/>csviniter(csvfile)<br/>typ:<br/>for tweet in tweet.social_media tutorial\example data(0.List_DM.csv'<br/>for tweet in tweet.csviniter(csvfile)<br/>typ:<br/>for tweet in tweet.social_media tweet.social_media<br/>csviniter(csvfile)<br/>typ:<br/>csviniter(csvfile)<br/>type:<br/>csviniter(csvfile)<br/>type:<br/>csviniter(csvfile)<br/>type:<br/>csviniter(csvile)<br/>type:<br/>csviniter(csvile)<br/>type:<br/>csviniter(csvile)<br/>type:<br/>csviniter(csvile)<br/>type:<br/>csviniter(csvile)<br/>type:<br/>csviniter(csvile)<br/>type:<br/>csviniter(csvile)<br/>csviniter(csvile)<br/>type:<br/>csviniter(csvile)<br/>csviniter(csvile)<br/>csviniter(csvile)<br/>csviniter(csvile)<br/>csviniter(csvile)<br/>csviniter(csvile)<br/>csviniter(csvile)<br/>csviniter(csvile)<br/>csviniter(csvile)</pre>                                                                                                    |                                                                                   | 2 Data Collection (keywords)                                                                                                    |
| <pre>in [s]: import tweey<br/>import tweey<br/>from tweey import OutHandler<br/>from tweey.streaming import Stream<br/>from tweey.streaming import Streamilistner<br/># consumer_scret = ''<br/># acces_token = :''<br/># acces_token = :</pre>                                                                                                    |                                                                                   |                                                                                                    |
| <pre>from tweey import Stream from tweey, import StreamListner from tweey, streamling import StreamListner from tweey, streamling import StreamListner from tweey, streamling import StreamListner from tweey, streamling import StreamListner f consume_scret = '' f consume_scret = '' f consume_scret = consume_scret = '' f cons</pre>                                                                                                    | In                                                                                |                                                                                                    |
| <pre>from tweepy.streamlig import StreamListener # consumer_key = '' consumer_key = '' # consumer_key = '' # access_token_scret = '' auth = tweepy.Outbhandler(consumer_key, consumer_screte) auth.set_access_token_access_token_access_token_screte) apl = tweepy.Atl(auth) # Open/Create a file to append data #cswifter cox.uniter(csvFile) List_User = n'D:\project\social media tutorial\example data\0.list_Ext.csv' for line in open(List_User_ir', encoding='utf-8') Keyword = line.strip() sawe_path = n'D:\project\social media tutorial\example data\0.list_Ext.csv' for line in open(List_User_ir', encoding='utf-8') cswifter = csv.uniter(csvFile) List_User = n'D:\project\social media tutorial\example data\0.list_Ext.csv' for line in open(List_User_ir', encoding='utf-8') cswifter = csv.uniter(csvFile) try:     for tweet in tweey.Cursor(pl.sarch.q=(keyword], count=100,\</pre>                                                                                                    |                                                                                   | [8]: import tweepy<br>import csv                                                                                                    |
| <pre># consumer_key = '' ' ' ' ' ' ' ' ' ' ' ' ' ' ' ' ' '</pre>                                                                                                    |                                                                                   | [8]: import tweepy<br>import csv<br>from tweepy import Stream<br>from tweepy import OAutHHandler                                                                                                    |
| <pre># accest_token = '' # accest_token_secret = '' auth = tweeyy.OutHMandler(consumer_key, consumer_secret) auth.set_accest_token[accest_token_accest_token_secret] auth.set_accest_token[accest_token_accest_token_secret] auth.set_accest_token[accest_token_accest_token_secret] auth.set_accest_token[accest_token_accest_token_secret] auth.set_accest_token[accest_token_accest_token_secret] auth.set_accest_token[accest_token_accest_token_secret] auth.set_accest_token[accest_token_accest_token_secret] auth.set_accest_token[accest_token_accest_token_secret] auth.set_accest_token[accest_token_accest_token_secret] auth.set_accest_token[accest_token_accest_token_secret] auth.set_accest_token_accest_token_accest_token_secret auth.set_accest_token_accest_token_</pre>                                                                                                    |                                                                                   | [8]: import tweepy<br>import csv<br>from tweepy import Stream<br>from tweepy import OutHHandler<br>from tweepy.streaming import StreamListener                                                                                                    |
| <pre>auth = tweepy.OduthHandler(consumer_key, consumer_secret) auth.set_access_token(access_token, access_token_secret) auth.set_access_token(access_token, access_token_secret) auth.set_access_token(access_token, access_token_secret) auth.set_access_token(access_token, access_token_secret) auth.set_access_token(access_token, access_token_secret) auth.set_access_token(access_token, access_token_secret) auth.set_access_token(access_token, access_token_secret) auth.set_access_token(access_token, access_token_secret) auth.set_access_token(access_token, access_token_secret) auth.set_access_token(access_token_secret) auth.set_access_token_secret) auth.set_access_token(access_token_secret) auth.set_access_token_secrets access_token_access_token_secrets access_token_access_token_secrets access_token_access_token_secrets for line in open(tits_User, 'n', encoding='uf-8'):     Time Period     keyword = line.strip()     sawe_path - 'D:\project\social media tutorial\example dataKollection_data\%s_August_19_18_tweets.csv' % keyword     cswHite - csv.writer(csvFile)     for tweet in tweey.Cursor(api.search,q-(keywdd), count-100,\</pre>                                                                                                    |                                                                                   | <pre>[8]: import tweepy<br/>import csv<br/>from tweepy import Stream<br/>from tweepy import OutHHandler<br/>from tweepy.streamIng import StreamListener<br/># consumer_key = ``<br/># consumer_servet = ``</pre>                                                                                                    |
| <pre>@ Open/Create a file to append data @cswfile = Open(%s_tweets.csv' % == q, 'w', encoding='utf-8') Wise csv Writer @cswMriter = csv.writer(csvFile) List_User = r'D:\project\social media tutorial\example data\0.List_S4.csv' for line in open(List_User,'r', encoding='utf-8'): Time Period keyword = line.strip() save_path = r'D:\project\social media tutorial\example data\0.List_S4.csv' (save_path = r'D:\project\social media tutorial\example data\0.List_S4.csv' for tuet in open(csw_path, 'w', encoding='utf-8'); for tweet in theepy.cursor(gal.search.q=(keyword], count-100,\ ling="en", 'since="2000-06-10", lines(): #con be used for upto 11 Day print ("Runking] cswfiter.writerou[[buet.created_at,tweet.in_reply_to_status_id_ster.csv.met.iser.com, tweet.in_reply_to_status_id_ster.csv.meter.csv.meter.csv.meter.csv.meter.com, tweet.in_reply_to_status_id_ster.csv.meter.com, tweet.ster.com/ tuet.rst.meterster.pool_tuet.user.com/pluster.charted_att.meter.csv.meter.com, tweet.ster.csv.meter.com, tweet.ster.csv.meter.com, tweet.ster.csv.meter.com, tweet.ster.csv.meter.com, tweet.ster.csv.meter.com/, tweet.ster.csv.meter.csv.meter.com, tuet.user.csv.meter.csv.meter.com, tweet.ster.csv.meter.com/, tweet.ster.csv.meter.csv.meter.csv.meter.com, tweet.ster.csv.meter.csv.meter.csv.m</pre>                                                                                                    |                                                                                   | <pre>[8]: import tweepy<br/>import csv<br/>from tweepy import Stream<br/>from tweepy import OutHandler<br/>from tweepy streamIng import StreamListener<br/># consume_key = ''<br/># consume_stream = ''<br/># access_token = ''<br/># access_token secret = ''</pre>                                                                                                    |
| <pre>List_User = r'D:(project/social media tutorial/example data/0.List_NK.csv' for line in open(List_User,'r', encoding-'utf-8'): Time Period sawe_path = r'D:(project/social media tutorial/example data/List_KK.csv' cswFile = open(save_path, 'u', encoding-'utf-8') cswFile = open(save_path, 'u', encoding-'utf-8') cswFile = open(save_path, 'u', encoding-'utf-8') for tweet in the open(cave_last_kcave_d), count-100,\</pre>                                                                                                    |                                                                                   | <pre>[8]: import tweepy<br/>import csv<br/>from tweepy import Stream<br/>from tweepy import StreamListener<br/># consumer_bay = '.'<br/># consumer_bay = '.'<br/># consumer_bay = '.'<br/># corcess_token_secret = ''<br/>auch = tweepy.dbt/Hiandler(consumer_key, consumer_secret)<br/>auch.set_access_token(access_token, access_token_secret)<br/>auch = tweep.vaD(auch)</pre>                                                                                                    |
| <pre>for line in open(List_User, 'r', encoding='utf-8'): Time Period keyword = line.strip() save_path = r'0'.project\social media tutorial\example data\Collection_data\Xs_Mugust_19_18_tweets.csv' % keyword csv*lee = open(save_path, 'w', encoding='utf-8') try; for tweet in theep;.Cursor(pal.sarch,q-[keyword], count-100,\     ing="en", 'util="2020-00-00";     util="2020-00-00";     util="2020-00-00";     util="2020-00-00";     util="2020-00-00";     util="2020-00-00";     util="2020-00-00";     util="2020-00-00";     util="2020-00-00";     cov#riter.writerow([tweet.orecting="tweet.in", reply_to_status_id_str, tweet.in", reply_to_status_id_str, tweet.in", reply_to_status_id_str, tweet.in", reply_to_status_id_str, tweet.in", reply_to_status_id_str, tweet.in", tweet.ser, tweet.ser, tweet.ser, tweet.ser.cont", tweet.ser, tweet.ser.cont", tweet.ser, tweet.ser.cont", tweet.ser, runced.cont, tweet.ser, runced.cont, tweet.ser, runced.cont, tweet.ser, runced.tweet.ser.cont", tweet.ser, runced.tweet.ser.cont", tweet.ser, runced.cont, tweet.ser, runced.tweet.ser.cont", tweet.ser, runced.tweet.ser.cont", tweet.ser, runced.cont, tweet.ser, runced.tweet.ser.cont", tweet.ser, runced.tweet.ser.cont", tweet.ser, runced.cont, tweet.ser, runced.tweet.ser.cont", tweet.ser, runced.cont, tweet.ser, runced.tweet.ser.cont", tweet.ser, runced.cont, tweet.ser, runced.tweet.ser.cont", tweet.ser, runced.cont, tweet.ser, runced.cont, tweet.ser, runced.c</pre>                                                                                                    |                                                                                   | <pre>[8]: import tweepy<br/>import csv<br/>from tweepy import Stream<br/>from tweepy import OAutHandler<br/>from tweepy.streamIng import StreamListener<br/># consume_key= ''<br/># access_token_secret = ''<br/># access_token_secret = ''<br/>auth = tweepy.OAutHandler(consumer_key, consumer_secret)<br/>auth.set_access_token(access_token, access_token_secret)<br/>auth.set_access_token(access_token, access_token_secret)<br/>auth.set_acces</pre>                                                                                                    |
| <pre>save_path = r'D:\project\social media tutorial\example dataftCollection_data\%s_August_19_18_tweets.csv' % keyword csvFile = open(save_path, 'w', encoding='uff_P'') csvFile = open(save_path, 'w', encoding='uff_P'') csvFile = csv.writer(csvFile) try: for tweet in theopy.cursor(api.sarch.q=[keyword], count-100,\</pre>                                                                                                    |                                                                                   | <pre>[8]: import tweepy<br/>import csv<br/>from tweepy import Stream<br/>from tweepy import OAutHandler<br/>from tweepy.streamIng import StreamListener<br/># consume_secret = ''<br/># access_token = ''<br/># access_token = ''<br/>auth = tweepy.OAutHandler(consumer_key, consumer_secret)<br/>auth.set_access_token(access_token, access_token_secret)<br/>auth.set_access_token(access_token, access_token_secret)<br/>auth.set_access_token(access_token, access_token_secret)<br/>auth.set_access_token(access_token, access_token_secret)<br/>auth.set_access_token(access_token, access_token_secret)<br/>auth.set_access_token(access_token, access_token_secret)<br/>api = tweepy.API(auth)<br/># Open/Create a file to append data<br/>#cssWifter = csv.writer(csvFile)<br/>List_User = r^0:\project\social media tutorial\example data\0.List_KN.csv'</pre>                                                                                                    |
| <pre>csWrite = Open(save_part, ur, encoding= Utwr) csWrite = Open(save_part, ur, encoding= Utwr) try; for tweet in tweey.Cursor(pal.sarch.q-tkeyword], count-100,\ isince="2020-06-06",</pre>                                                                                                    |                                                                                   | <pre>[8]: import tweepy<br/>import csv<br/>from tweepy import Stream<br/>from tweepy import Stream<br/>from tweepy.streamIg import StreamListener<br/># consume_Rey = ''<br/># consume_scret = ''<br/># access_token_scret = ''<br/>auth = tweepy.OAuthHandler(consume_key, consume_scret)<br/>auth.set_access_token,access_token, access_token_secret)<br/>auth.set_access_token(access_token, access_token_secret)<br/>auth.set_access_token(access_token, access_token_secret)<br/>auth.set_access_token_access_token_secret<br/>#cswinter = commutations.com<br/>#cswinter = commutations.com<br/>#</pre>                                                                                                    |
| <pre>for tweet in theep:.Cursor(api.search,q=[keyudnd], count=100,\</pre>                                                                                                    |                                                                                   | <pre>[8]: import tweepy<br/>import cs:<br/>from tweepy import Skream<br/>from tweepy.streaming import StreamListener<br/># consumer_key = ''<br/># consumer_key = ''<br/># consumer_scret = ''<br/># access_token_scret = ''<br/>auth set_scress_token_(access_token, access_text)<br/>auth set_scress_token(access_token, access_text)<br/>api = tweepy.API(auth)<br/># Open/Create a file to append data<br/># cossifie = open(%3_tweets.csv' % = q, 'w', encoding='utf-8')<br/># does csv Writer<br/># cswirter = csv.wirter(csvFile)<br/>List_User = n'D:\project\social media tutorial\example data\0.List_DA.csv'<br/>for line in open(List_User,'r', encoding='utf-8'):<br/>keyword = line.strip()<br/>save_path = r'D:\project\social media tutorial\example data\0.List_Data\5_August_19_18_tweets.csv' % keyword</pre>                                                                                                    |
| <pre>print ("Burking</pre>                                                                                                    |                                                                                   | <pre>[8]: import tweepy<br/>import csv<br/>from tweepy import Stream<br/>from tweepy import GutHandler<br/>from tweepy import GutHandler<br/>from tweepy import GutHandler<br/>from tweepy intermediate<br/>from tweepy intermediate<br/># consumer_bay = ''<br/># consumer_bay = ''<br/># concess_token_secret = ''<br/>auth = tweey.GutHandler(consumer_key, consumer_secret)<br/>auth = tweey.GutHandler(consumer_key, consumer_secret)<br/>dist_User = consumer(consumer_key, consumer_secret)<br/>for line in open((ist_User,'r', encoding='utf-&amp;'):</pre>                                                                                                    |
| tweet usen id                                                                                                    |                                                                                   | <pre>[8]: import tweepy<br/>import csy import Stream<br/>from tweepy import Stream<br/>from tweepy import Stream<br/>from tweepy import StreamListener<br/># consume_ksy = ''<br/># consume_scret = ''<br/># consume_scret = ''<br/># access_token_scret = ''<br/>auth = tweepy.OdutHandler(consume_key, consume_scret)<br/>auth.set_access_token(access_token, access_token_secret)<br/>apl = tweepy.APl(awh)<br/># Open/Create a file to append data<br/>#csysFile = open(%s_tweep.APl(awh)<br/># open/Create a file to append data<br/>#csyFile = open(%stuep.apl(stuep.*r', encoding='utf-8')<br/>#Use csv Writer<br/>for line in open(list_User,'r', encoding='utf-8'):<br/>tist_User = r'D:\project\social media tutorial\example data\0.List_DA.csv'<br/>for line in open(list_User,'r', encoding='utf-8')<br/>tist_= open(save_path, 'w', encoding='utf-8')<br/>cowhiter = csv.witer(csvFile)<br/>try:<br/>for tweet in tweep.cts(is #canth.q=(keymord), count-100,\</pre>                                                                                                    |
| Circle Cuser Lay                                                                                                    |                                                                                   | <pre>[8]: import tweepy<br/>import csv<br/>from tweepy import Stream<br/>from tweepy import Stream<br/>from tweepy import StreamListener<br/># consume_Ray=''<br/># consume_ray=''<br/># consume_ray=''<br/># co</pre> |

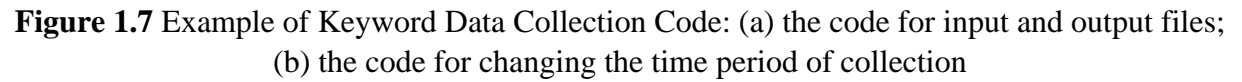

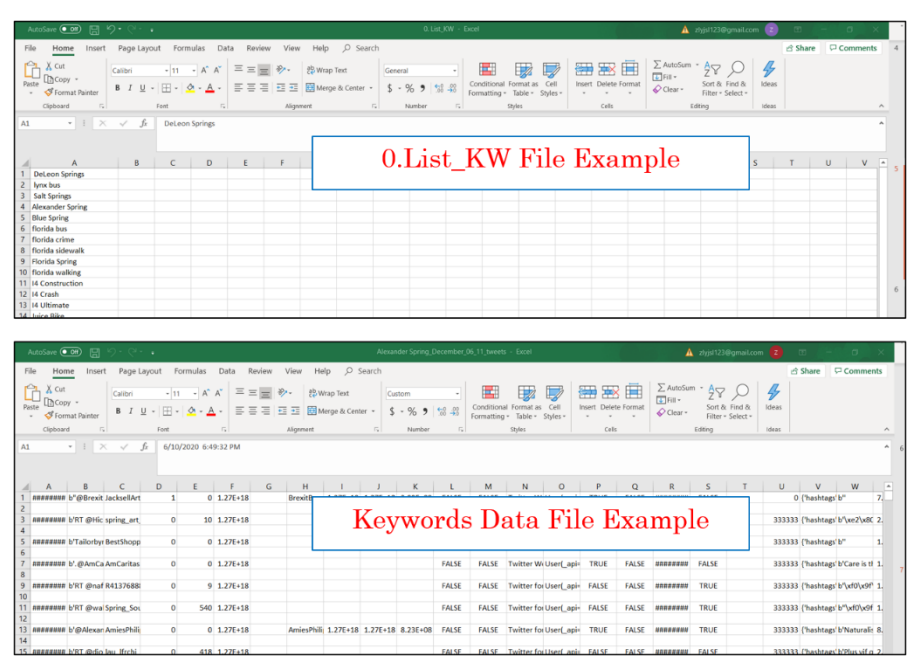

Figure 1.8 The example of O.List\_KW.csv and output file

# 2. Sentiment Analysis and Visualization

# 2.1 Sentiment Analysis

The second part in the Jupyter Notebook is the sentiment analysis which can be seen under the heading '**3 Sentiment Analysis**'. The input of the sentiment analysis is the data collected from the part 1. From the codes, the '**path**' defines the path of the input file folder and the 'files' is a list of the filename. Given the specific folder path, the output of this program is the sentiment analysis results. The sentiment analysis results contain the 'user\_id', 'polarity', and 'subjectivity'. The examples can be seen as **Figure 2.1**.

After setting the input path, run the codes and the '**df\_final\_sentiment**' is the output data frame. The example of input file path in the codes can be seen as **Figure 2.1** (**a**) and the output file path can be seen as **Figure 2.1** (**b**).

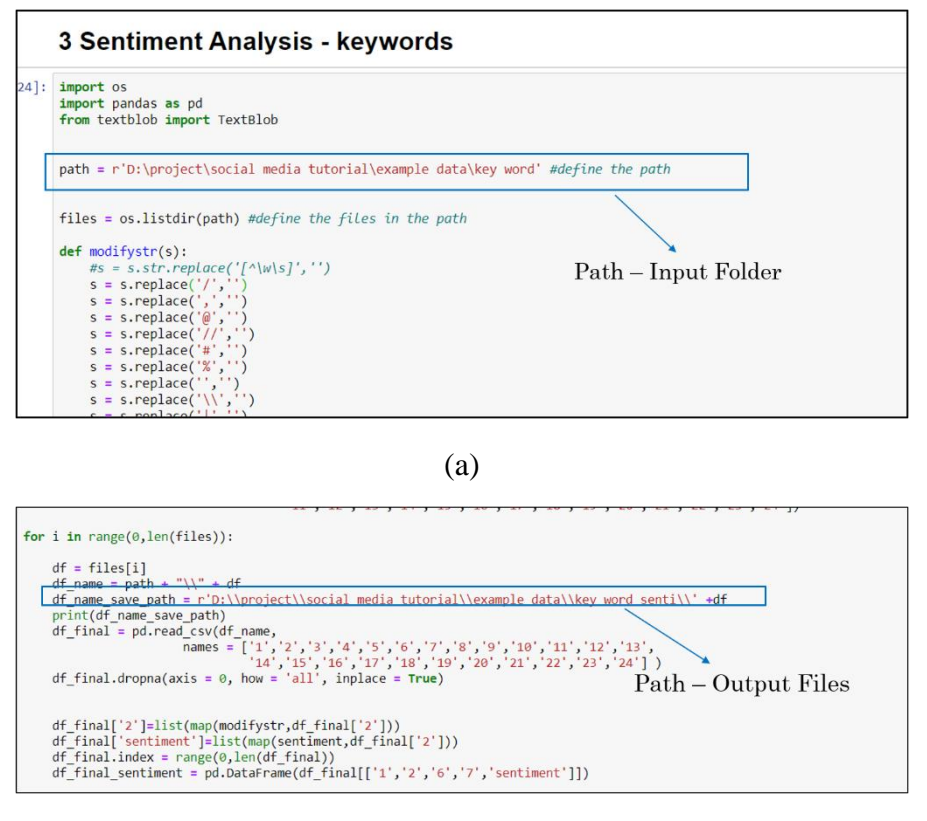

(b)

Figure 2.1 Example of Sentiment Analysis Code: (a) the code for input files; (b) the code for output files

#### 2.2 Visualization of Sentiment Analysis Results

The visualization of sentiment analysis results can be seen as '5 Sentiment Analysis Visualization' in the code file. The example of the code for visualizing the sentiment analysis is shown as Figure 2.2. From the code, we can change the path of input and output files as well as the time periods seen from Figure 2.2.

|    | 5 Sentiment Analysis Visualization                                                                                                    |                                                      |
|----|----------------------------------------------------------------------------------------------------|------------------------------------------------------|
| ]: | <pre>import pandas as pd<br/>import matplotlib.pyplot as plt<br/>import numpy as np</pre>                                                                                                    | Path – Input Files                                   |
|    | <pre>path = r'F:\sentiment result\final_data\whole result\Sunshine Skyway.csv'<br/>df = pd_read csv(path, header = 0, names = 110, 'time, text', account', geotagged',<br/>output_path = r'F:\sentiment result\'inal_data\whole result\Sunshine Skyway.ong'</pre>                                                                                       | <pre>'sentiment', 'polarity', 'subjectivity'])</pre> |
|    | <pre>df.time = pd.to_datetime(df.time) #select data based on the time (half year) df_1 = df[(df.time.dt.year == 2017)%(df.time.dt.month&gt;1)%(df.time.dt.month&lt;8)] df_2 = df[(df.time.dt.year == 2017)%(df.time.dt.month&gt;3)%(df.time.dt.month&lt;3)] df_3 = df[(df.time.dt.year == 2018)%(df.time.dt.month&gt;6)%](df.time.dt.month&lt;9)]</pre> | Path – Output Files                                  |
|    | <pre>fig, axes = plt.subplots(3, 1, sharex=True, sharey=True) fig.set_size_inches(5,10) axes[0].hist(dfpeolarity, density = 1, bins=20, color='r',) axes[0].set titld'.fabruary 2017ubly 2017')</pre>                                                                                                    | Set up the time periods                              |
|    | axes[0].set_ylabd('Density')<br>axes[1].shit(df_z.polarity,density = 1, bins=20, color='r')<br>axes[1].set_title('August 2017 - December 2017')<br>the f                                                                                                    | e periods name in<br>figure                          |

# Figure 2.2 Example of Sentiment Analysis Code: (a) the code for input files; (b) the code for output files

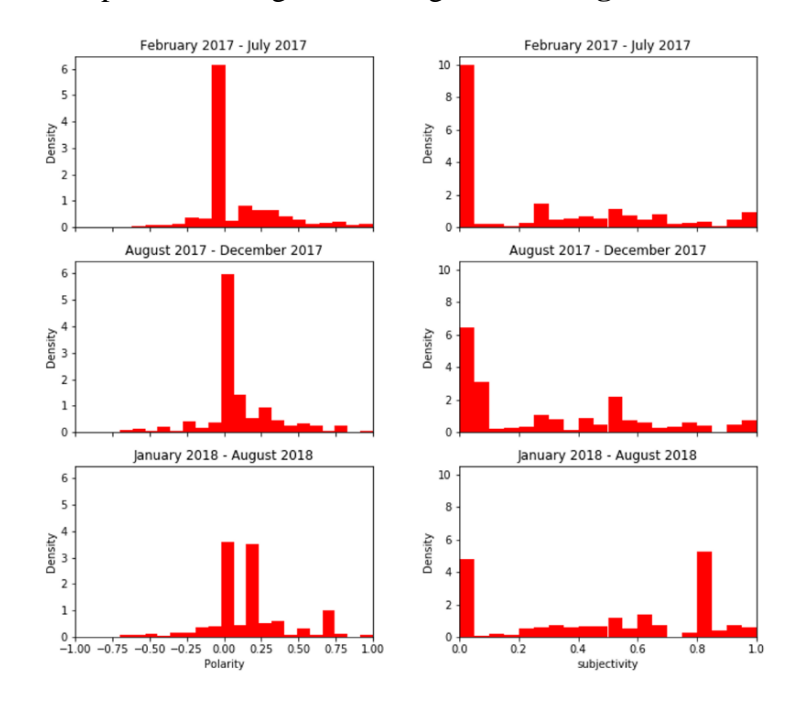

Run this code with the input file, the figure will be generated. Figure 2.3 shows an example figure.

Figure 2.3 Example of the visualization of sentiment analysis

# 3. Topic Analysis and Visualization

# **3.1 Data Processing for Topic Analysis**

The third part in the Jupyter Notebook is the topic analysis. The first step of the topic analysis is to process the data which can be seen under the heading '7 **Topic Model Data Processing**', shown in Figure 3.1. From the code, we can change the path of input and output files to save the processed data for topic analysis. Some examples of input and output files are shown in **Figure 3.2**.

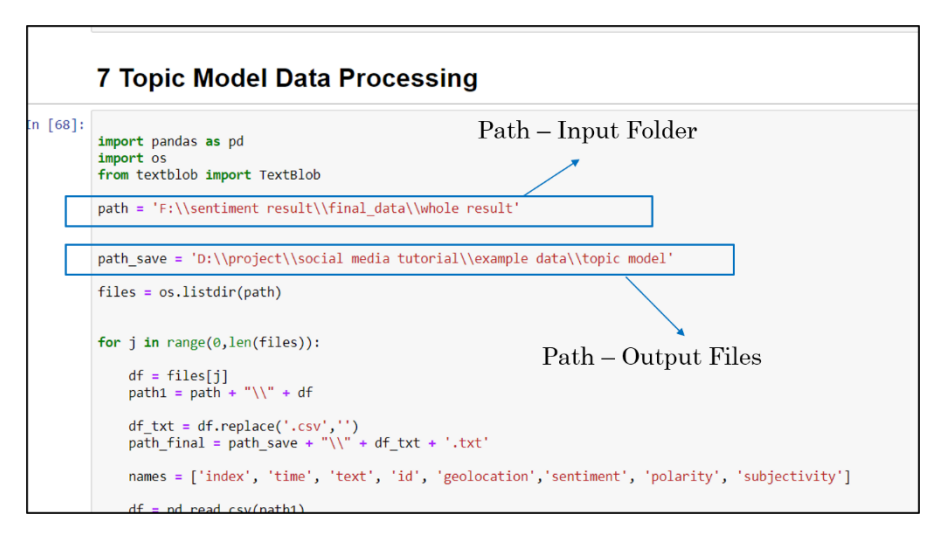

Figure 3.1 Example of the topic analysis

|                                                  |                                   |                                          | Excel                | - 🗐 florida bus - Notepad - 🗆 🗙                                                                                                    |
|--------------------------------------------------|-----------------------------------|------------------------------------------|----------------------|----------------------------------------------------------------------------------------------------|
| File Home Insert Page Layout Form                | ulas Data Review View Help 🔎 Sea  | h                                        |                      | File Edit Format View Help                                                                                                    |
| Paste Dicopy -<br>Paste Cipboard G G Fort        |                                   | General •<br>\$ • % 9 * 3 40<br>Number 5 | Conditic<br>Formatti | 1.0309664470679512e+18 "RT ChriskingFL Everywhere we go in<br>1.0309663678377124e+18 "RT ChriskingFL Everywhere we go in<br>1.03096485092528e+18 "RT ChriskingFL Everywhere we go in<br>1.0309567547865496e+18 "RT joannefea Awesome bus tour educ   |
|                                                  |                                   |                                          |                      | 1.0309562966049956e+18 "RT hammel11 I havenxe2x80x99t said                                                                                                    |
|                                                  | E E G H I                         |                                          | м                    | 1.8309554328677088e+18 "realDonaldTrumpnNRA FLGovScott Thi<br>1.830954321599447e+18 "Rf GwenGraham South Florida friends<br>1.0309539232496681e+18 "Subtle hint from the Panama CityFl                                                               |
|                                                  | 7 sentiment polarity subjectively | / N L                                    | IN                   | 1.0309516505743809e+18 "RT ChrisKingFL Everywhere we go in                                                                                                    |
| 2 0 ######## bRT ChrisK 1.03E+18                 | Sentiment 0 0.0625                |                                          |                      | 1.0309511678561894e+18 "RT GwenGraham Our South Florida Ea                                                                                                    |
| 3 1 ######### bRT ChrisK 1.03E+18                | Sentiment 0 0.0625                |                                          |                      | 1.0309509267633888e+18 "RT ChrisKingFL Everywhere we go in                                                                                                    |
| 4 2 ######## bRT ChrisK 1.03E+18                 | Sentiment 0 0.0625                |                                          |                      | 1.0309498999935384e+18 "Everywhere we go in Southwest Flor                                                                                                    |
| 3 ######## bRT joanni 1.03E+18                   | Sentiment 0.519048 0.590476       |                                          |                      | 1 03004045404360760110 "DT joannofea Avecame bus town odus                                                                                                    |
| 4 ######## bRT hamm 1.03E+18                     | Sentiment 0 0                     |                                          |                      | 1.0309494340420076EF18 KT Joannerea Awesome bus cour educ                                                                                                    |
| 5 ######## brealDona 1.03E+18                    | Sentiment 0.25 0.333333           |                                          |                      | 1.0309452314060841e+18 "RT Cissy4Judge Cissy is very proud                                                                                                    |
| 6 ######### bRT Gwenv 1.03E+18                   | Sentiment 0.2 0.45                |                                          |                      |                                                                                                    |
| 7 ######## bSubtle hir 1.03E+18                  | Sentimenti 0 0                    |                                          |                      | Output File Example                                                                                                    |
| 0 8 ######### bRT ChrisK 1.03E+18                | Sentimenti 0 0.0625               |                                          |                      | Output File Example                                                                                                    |
| 9 ######## bRT Gweny 1.03E+18                    | Sentiment 0.5 0.6                 |                                          |                      |                                                                                                    |
| 2 10 ######## bRT ChrisK 1.03E+18                | Sentiment 0 0.0625                |                                          |                      |                                                                                                    |
| 3 11 ######## bEverywhe 1.03E+18                 | Sentimenti 0 0.0625               |                                          |                      | 1.0309363598239908e+18 "RT joannefea Awesome bus tour educ                                                                                                    |
| 4 12 ######### bRT joanni 1.03E+18               | Sentiment: 0.519048 0.590476      |                                          |                      | 1.0309362734255226e+18 "Awesome bus tour educating the vot                                                                                                    |
| 5 13 4<br>6 14 4<br>77 15 4<br>16 16 9<br>9 17 7 | put File Exampl                   | Э                                        |                      | 1.0309319836381184e+18 "RT GwenGraham Our South Florida Ea<br>1.0309318630980198e+18 "RT hammell1 I havenxe2x80x99t said<br>1.0309313480962662e+18 "RT GwenGraham South Florida friend<br>1.0309525249870458e+18 "RT GwenGraham South Florida friend |
| 0 18 ######## bRT joanni 1.03E+18                | Sentiment 0.519048 0.590476       |                                          |                      | 1.030918707630039e+18 "RT hammel11 I havenxe2x80x99t said                                                                                                    |
| 19 ######### bAwesomi 1.03E+18                   | Sentiment 0.278571 0.385714       |                                          |                      | 1.0309062709482291e+18 "RT GwenGraham South Florida friend                                                                                                    |
| 20 ######## bRT Gwerv 1.03E+18                   | Sentiment 0.5 0.6                 |                                          |                      | 1 0300047633036057e+10 "PT GwenGraham South Florida friend                                                                                                    |
| 21 ######## bRT hamm 1.03E+18                    | Sentiment 0 0                     |                                          |                      | 1.050904/05595095/etto ni owenGranam South Fiorida Triend                                                                                                    |
| 4 22 ######## bRT Gwenv 1.03E+18                 | Sentiment 0.2 0.45                |                                          |                      | 1.0309013396505025e+18 "RT hammel11 I havenxe2x80x99t said                                                                                                    |
| 5 23 ######## bRT Gwerv 1.03E+18                 | Sentiment 0.2 0.45                |                                          |                      | 1.0309007449484737e+18 "I havenxe2x80x99t said a damn thin                                                                                                    |
| 6 24 ######### bRT hamm 1.03E+18                 | Sentiment 0 0                     |                                          |                      | 1.0309000108194816e+18 "WDWToday Ray from Davenport Florid                                                                                                    |
| 7 25 ######## bRT Given 1.03E+18                 | Sentiment 0.2 0.45                |                                          |                      |                                                                                                    |
| florida bus                                      |                                   |                                          |                      | × ,                                                                                                    |

Figure 3.2 Example of the input and output files of topic analysis

# **3.2 Prerequisite for Topic Analysis**

The code for topic analysis is written in Python 2 version which means that we need to use python 2 version to run the topic analysis. We use the Spyder IDE (in anaconda navigator) for python 2.7 version to apply the topic analysis. We can follow the instructions to install the required software and run the model.

- o Download Anaconda (python 2.7) 32-bit Graphical Installer
- Open Spyder from the anaconda navigator (python 2.7) version
- Open the ldaModel.py
- Install all the necessary python packages
- Change the input path and file name
- $\circ$  Run the model

# **3.3 Topic Analysis**

For the topic analysis, we use a tool based on Python 2.7 version environment. Thus, Python 2.7 is required in the topic analysis program. The procedure of topic analysis can be seen as follows:

- Download the 'topic\_analysis\_src.rar' archive and unzip the archive.
- Find the ldaModel.py file, which contains the code for topic analysis.
- Based on the ldaModel.py, install all the required python packages, seen as Figure 3.3 (a).
- Process the raw Twitter data into the input file of topic analysis. The input file of topic analysis contains two column 'user\_id' and 'tweets', which can be found in Figure 6.
- At the end of the codes (ldaModel.py), the 'data\_folder' (seen as Figure 3.3 (b)) should be changed into the path where the 'topic\_analysis\_src/model' is and the 'raw\_input\_file' is the path of the input file. The example of input file can be seen as Figure 3.4.
- In the **runLDAmodel** function, *k* represents the number of topics. Set the number of topics by changing the value of 'k'.
- After running all the above process, run the ldaModel.py and the results will be saved in the same path of the 'topic\_analysis\_src'. The output file name is 'RT\_LDA\_patterns'.

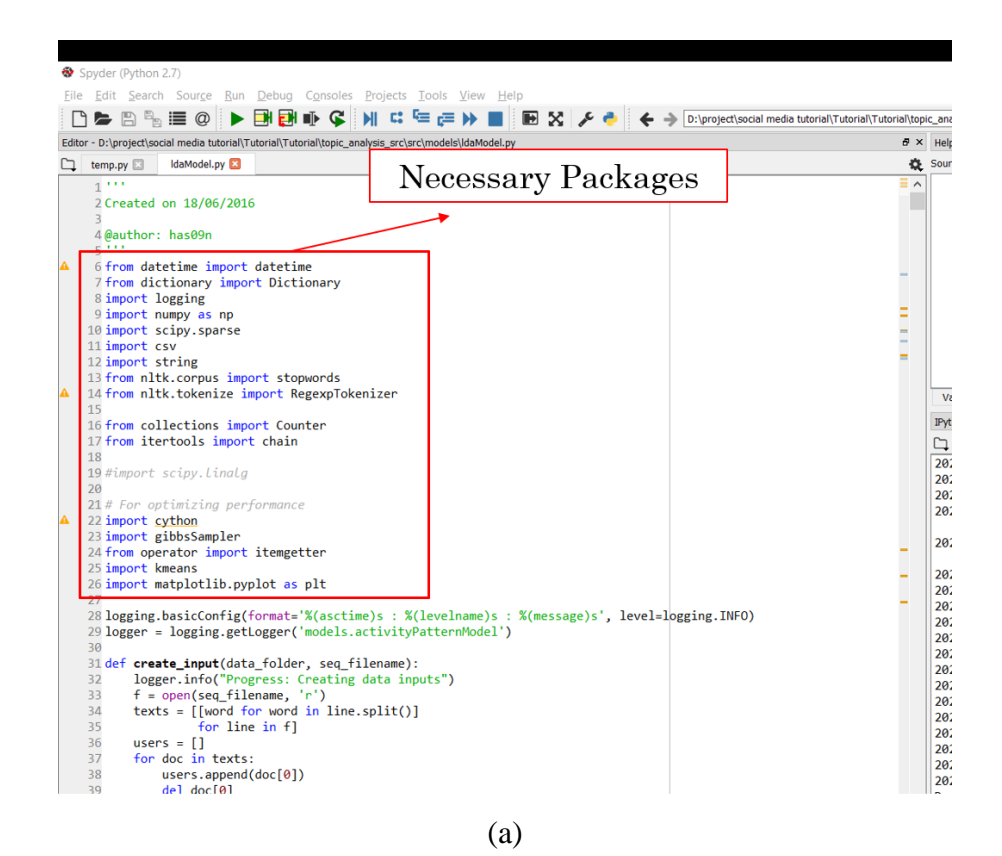

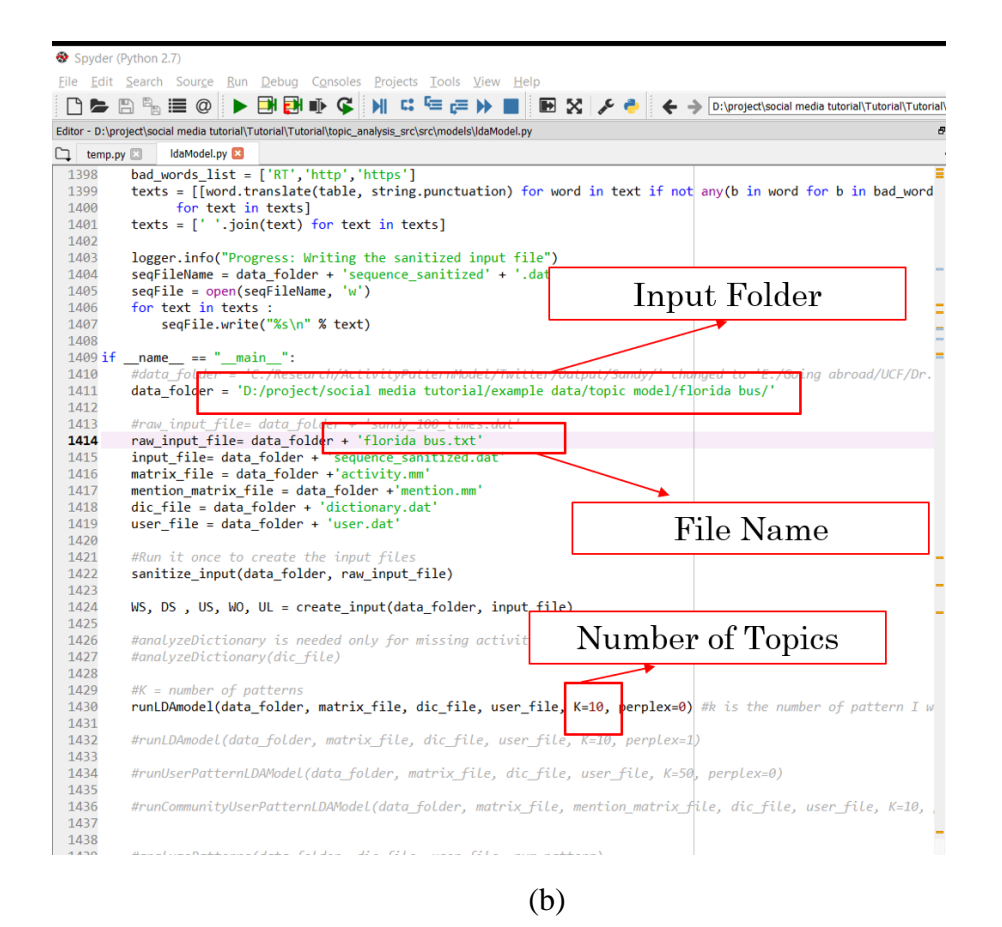

Figure 3.3 Example of the topic analysis: (a) necessary packages; (b) input path

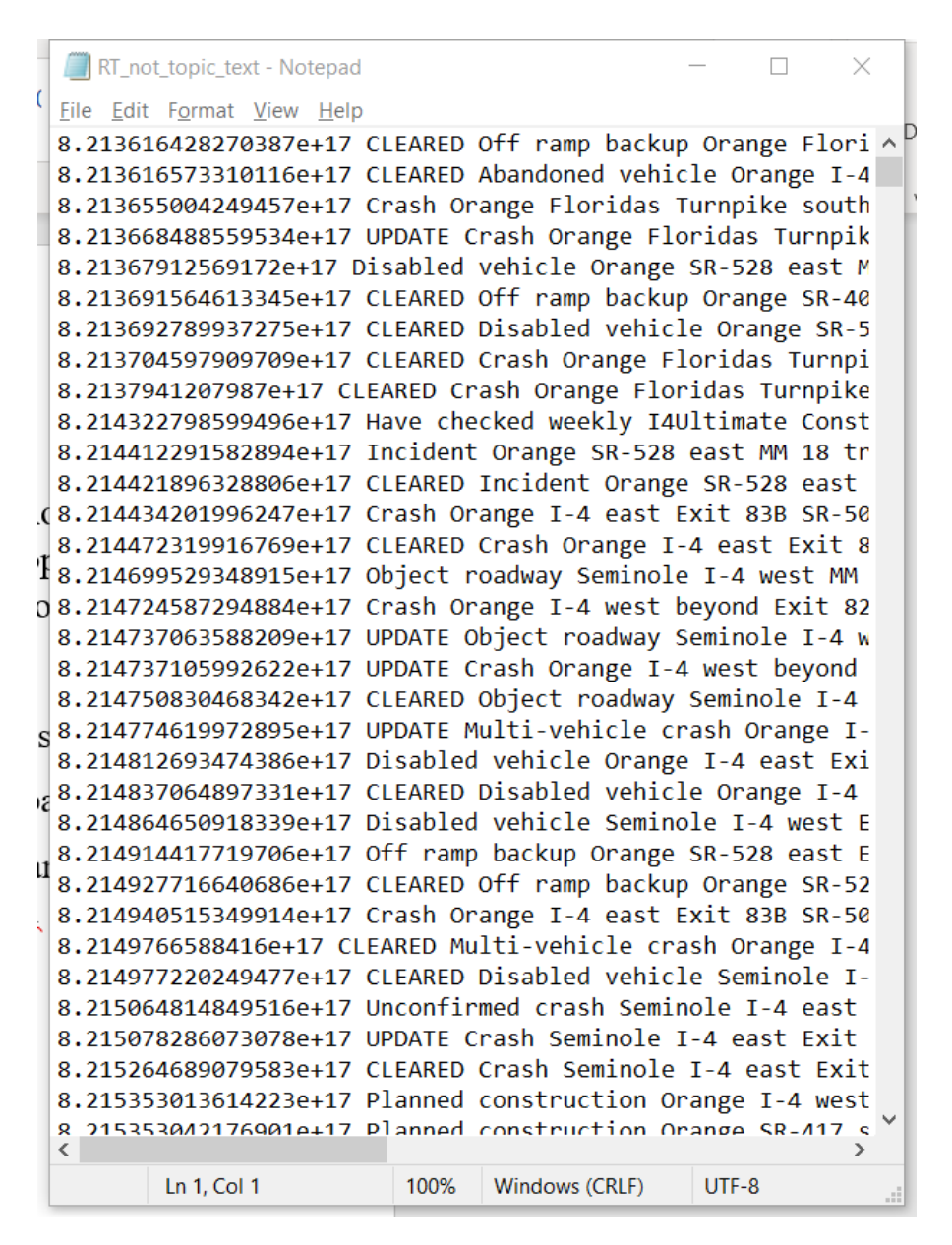

Figure 3.4 Example of the input file

There are also three required files – dictionary.dat, sequence\_sanitized.dat and user.dat, seen as **Figure 3.5.** 

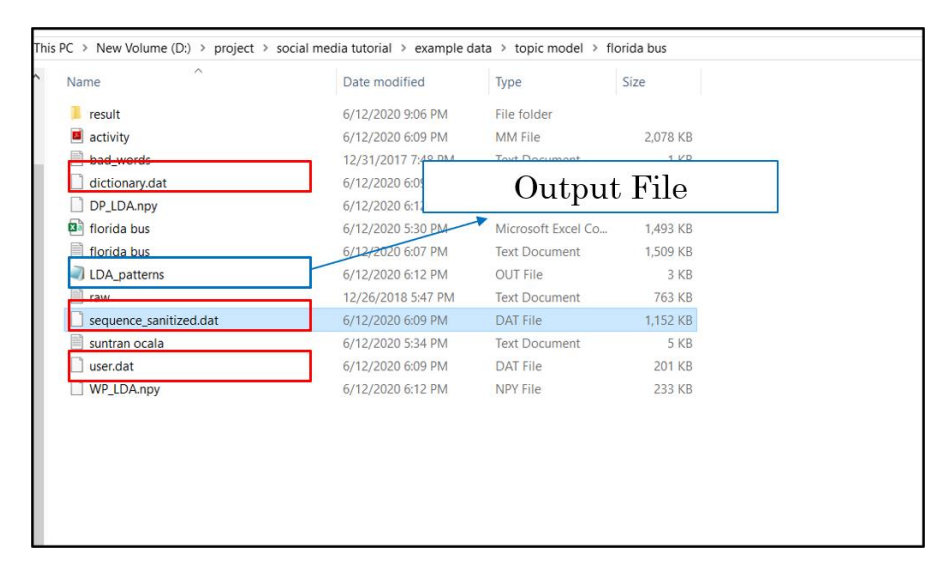

Figure 3.5 Example of required files and output file for topic analysis

# 3.4 Topic Analysis Results Visualization

The first step for visualization of the topic analysis results is to process the data which can be seen under the heading '**8 Data Processing for Visualization**'. In the codes, the '**path\_input**' is the path of the input file (format of the input file can be seen as **Figure 3.7**). The code for topic analysis visualization can be seen as **Figure 3.8**. In the code, we should change the input file path to read the input file and output figure path to save the output figures.

|                                                                                                    | Input File                                          |
|----------------------------------------------------------------------------------------------------|-----------------------------------------------------|
| 8 Data Processing for Visualization                                                                                                    |                                                     |
| <pre>21: df = pd.read_csv(r'D:\project\social media tutorial\example data\topic mode:<br/>primit(0T)<br/>mum class = 10<br/>topic num = 10<br/>topic list = []<br/>words_list = []</pre> | l\florida bus\LDA_patterns.out', sep = ' ', names = |
| probability_list = []     final_name = ['Topic', 'Words       final_name = ['Topic', 'Words     Number of Topics       of_final = pd.DataFrame(colume     Image: Data Frame(colume)      |                                                     |
| topic_num = i + 1                                                                                                    |                                                     |
| <pre>for j in range(2, num_class+2):     id_num = j+i*12</pre>                                                                                                    |                                                     |
| <pre>topic_name = 'Topic #' +str(topic_num) topic_list.append(topic_name) words_list.append(df.type[id_num]) probability_list.append(df.prob[id_num])</pre>                              |                                                     |
| <pre>df final['Topic'] = topic_list df_final['vords'] = words_list df_final['vords'] = probability_list</pre>                                                                            |                                                     |
| df final                                                                                                    |                                                     |

Figure 3.6 Data Processing for Visualization of Topic Analysis

|                                                                                                    |                                                                                                    |                              | janize New Open Select                                                                                                    |
|----------------------------------------------------------------------------------------------------|----------------------------------------------------------------------------------------------------|------------------------------|----------------------------------------------------------------------------------------------------|
| Antoine (100) 🔠 🎲 - (** - 1                                                                                                    |                                                                                                    | florida bus - Excel          | 🖞 🛄 florida bus - Notepad — 🗆 🗙                                                                                                    |
| File Home Insert Page Layout Form                                                                                                    | ulas Data Review View Help O Search                                                                 |                              | File Edit Format View Help                                                                                                    |
| A Cut         Calibri         11           Paste         D Copy         -         -         11           S format Painter         B I ⊥ + □         -         -         -           Cipboard         G         Fort         Fort         -         - | · A' A' Ξ Ξ Ξ ↔ f2 Wrap Text<br>b · <u>A</u> · <u>B</u> Ξ Ξ Ξ Ξ Ξ [1] Marge & Center ·<br>G Nagenet | neral - Conditic<br>Formatti | 1.0309664470679512e+18 "RT ChrisKingFL Everywhere we go in<br>1.0309663678377124e+18 "RT ChrisKingFL Everywhere we go in<br>1.03095685092528e+18 "RT ChrisKingFL Everywhere we go in<br>1.0309567547865496e+18 "RT joannefea Awesome bus tour educ  |
| A1 + 1 × × 6                                                                                                    |                                                                                                    |                              | 1.0309562966049956e+18 "RT hammel11 I havenxe2x80x99t said                                                                                                    |
| n                                                                                                    |                                                                                                    |                              | 1.0309554328677088e+18 "realDonaldTrumpnNRA FLGovScott Thi<br>1.030954321599447e+18 "RT GwenGraham South Florida friends                                                                                                    |
| A B C D                                                                                                    | E E G H I I                                                                                         | K I M                        | 1.0309539232496681e+18 "Subtle hint from the Panama CityFl                                                                                                    |
| 1 1 2 6                                                                                                    | 7 sentiment polarity subjectively                                                                   |                              | 1.0309516505743809e+18 "RT ChrisKingFL Everywhere we go in                                                                                                    |
| 2 0 ######## bRT ChrisK 1.03E+18                                                                                                    | Sentimenti 0 0.0625                                                                                 |                              | 1.0309511678561894e+18 "RT GwenGraham Our South Florida Ea                                                                                                    |
| 3 1 ######### bRT ChrisK 1.03E+18                                                                                                    | Sentiment 0 0.0625                                                                                  |                              | 1.0309509267633888e+18 "RT ChrisKingFL Everywhere we go in                                                                                                    |
| 4 2 ######### bRT ChrisK 1.03E+18                                                                                                    | Sentiment: 0 0.0625                                                                                 |                              | 1.0309498999935384e+18 "Everywhere we go in Southwest Flor                                                                                                    |
| 5 3 ######## bRT joanni 1.03E+18                                                                                                    | Sentiment 0.519048 0.590476                                                                         |                              | 1 03004045404260760+18 "PT joannefes Awesome bus tour educ                                                                                                    |
| 6 4 ######### bRT hamm 1.03E+18                                                                                                    | Sentiment 0 0                                                                                       |                              | 1.030345454546426676EFTB RT journeted Adesone bus cour cour                                                                                                    |
| 7 5 ######## brealDona 1.03E+18                                                                                                    | Sentiment 0.25 0.333333                                                                             |                              | 1.0309452314060841e+18 RT CISSy4Judge CISSy IS very proud                                                                                                    |
| 8 6 ######### bRT Gwerv 1.03E+18                                                                                                    | Sentiment 0.2 0.45                                                                                  |                              |                                                                                                    |
| 9 7 ######## bSubtle hir 1.03E+18                                                                                                    | Sentiment: 0 0                                                                                      |                              | Output File Example                                                                                                    |
| 10 8 #AHRAWAW bRT ChrisK 1.03E+18                                                                                                    | Sentiment 0 0.0625                                                                                  |                              | output i no inampio                                                                                                    |
| 11 9 ######### bRT Gwenv 1.03E+18                                                                                                    | Sentiment 0.5 0.6                                                                                   |                              |                                                                                                    |
| 12 10 ######## bRT ChrisK 1.03E+18                                                                                                    | Sentiment 0 0.0625                                                                                  |                              | 1 030036350033000000118 "PT joannafaa Awasama bus town adus                                                                                                    |
| 13 11 ######### bEverywhe 1.03E+18                                                                                                    | Sentimenti 0 0.0625                                                                                 |                              | 1.03093033982399080418 KT Joannerea Awesome bus cour educ                                                                                                    |
| 14 12 ######## bRT joanni 1.03E+18                                                                                                    | Sentiment: 0.519048 0.590476                                                                        |                              | 1.03093627342552260+18 Awesome bus cour educating the vot                                                                                                    |
| 15 15 1<br>16 14 1<br>17 15 1<br>18 16 1<br>19 17                                                                                                    | put File Example                                                                                    |                              | 1.0309319850381184e+18 "KI GwenGraham Cur South Florida Ea<br>1.0309318630980198e+18 "RT hammel11 I havenxe2x80x99t said<br>1.0309313480962662e+18 "RT GwenGraham South Florida friend<br>1.030952249870458e+18 "RT GwenGraham South Florida friend |
| 20 18 ######## b8T icenny 1.03E+18                                                                                                    | Sentiment 0.519048 0.590476                                                                         |                              | 1.030918707630039e+18 "RT hammel11 T havenxe2x80x99t said                                                                                                    |
| 21 19 ######## bAwesomi 1.03E+18                                                                                                    | Sentiment 0.278571 0.385714                                                                         |                              | 1 0300063700493301a(19 "PT Georgenham South Florida friend                                                                                                    |
| 22 20 ######## bRT Gwenv 1.03E+18                                                                                                    | Sentimenti 0.5 0.6                                                                                  |                              | 1.03090027094822910418 KT Gwendraham South Florida friend                                                                                                    |
| 23 21 ######## bRT hamm 1.03E+18                                                                                                    | Sentimenti 0 0                                                                                      |                              | 1.030904/03393095/e+18 KI GWenGraham South Florida friend                                                                                                    |
| 24 22 ######## bRT Gweny 1.03E+18                                                                                                    | Sentiment 0.2 0.45                                                                                  |                              | 1.0309013396505025e+18 "RT hammel11 I havenxe2x80x99t said                                                                                                    |
| 25 23 ######### bRT Gwerr 1.03E+18                                                                                                    | Sentiment 0.2 0.45                                                                                  |                              | 1.0309007449484737e+18 "I havenxe2x80x99t said a damn thin                                                                                                    |
| 26 24 ######### bRT hamm 1.03E+18                                                                                                    | Sentiment 0 0                                                                                       |                              | 1.0309000108194816e+18 "WDWToday Ray from Davenport Florid -                                                                                                    |
| 27 25 ######## bRT Gwenv 1.03E+18                                                                                                    | Sentiment 0.2 0.45                                                                                  |                              |                                                                                                    |
| florida bus                                                                                                    |                                                                                                    |                              | × >                                                                                                    |

Figure 3.7 Data Samples for Visualization of Topic Analysis

| ]: : | import csv,pdb                                                                                                    |                                                       |  |
|------|----------------------------------------------------------------------------------------------------|-------------------------------------------------------|--|
|      | import numpy as np                                                                                                    |                                                       |  |
|      | import pandas as pd                                                                                                    |                                                       |  |
|      | import matplotlib.pyplot as plt                                                                                                    |                                                       |  |
|      | import pickle                                                                                                    |                                                       |  |
|      | from datetime import datetime                                                                                                    |                                                       |  |
|      | from matplotlib import style                                                                                                    |                                                       |  |
|      | import matplotlib.ticker as mticker                                                                                                    |                                                       |  |
|      | import matplotlib.dates as mdates                                                                                                    |                                                       |  |
|      | import matplotlib.cm as cm                                                                                                    |                                                       |  |
|      | import math                                                                                                    |                                                       |  |
| 1    | SMALL SIZE = 12                                                                                                    |                                                       |  |
| 1    | MEDIUM_SIZE = 32                                                                                                    |                                                       |  |
| 1    | BIGGER_SIZE = 40                                                                                                    |                                                       |  |
|      | plt.rc('font', size=SMALL_SIZE)                                                                                                    |                                                       |  |
| 1    | plt.rc('axes', titlesize=BIGGER_SIZE)                                                                                                    |                                                       |  |
| 1    | plt.rc('axes', labelsize=MEDIUM_SIZE)                                                                                                    | T ( 121)                                              |  |
| 1    | plt.rc('xtick', labelsize=MEDIUM_SIZE)                                                                                                    | Input File                                            |  |
| 1    | plt.rc('ytlck', labelsize=MEDIOM_SIZE)                                                                                                    | · · ·                                                 |  |
|      | alt rc('figure', titlesize=BRIGGER_SIZE)                                                                                                    |                                                       |  |
| ľ    | ( in the second second s |                                                       |  |
| 1    | <pre>path_input = r"F:\topic model\tm\florida bus\result\florida bus.csv'</pre>                                                                                                    | sv"                                                   |  |
| Ш    |                                                                                                    |                                                       |  |
| 1    | <pre>path_output = r"D:\project\social media tutorial\example data\topic</pre>                                                                                                    | ic model\florida bus\Topic_non_RT_user_heatmap_1.png" |  |
|      |                                                                                                    |                                                       |  |
|      |                                                                                                    |                                                       |  |
|      |                                                                                                    | -                                                     |  |
|      |                                                                                                    |                                                       |  |

Figure 3.8 Example of Visualization of Topic Analysis

Run this code with the input file, the figure can be shown. Figure 3.9 shows one of the examples.

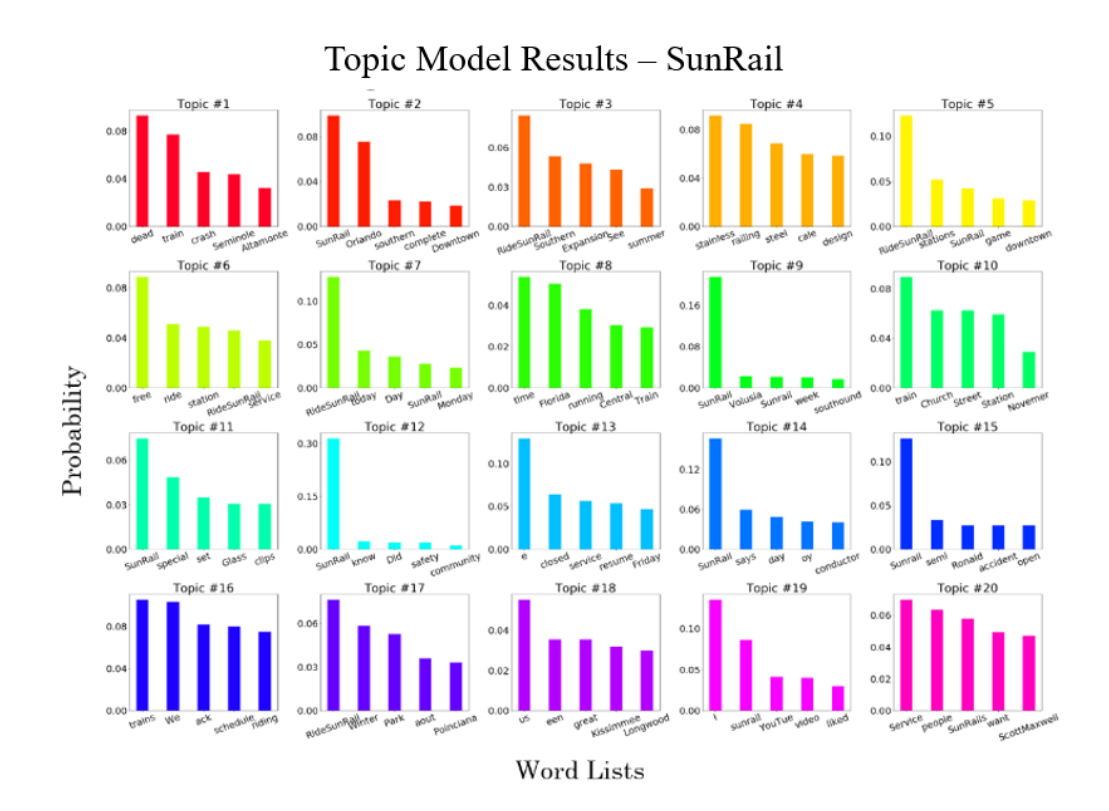

Figure 3.9 Example of the visualization of topic analysis